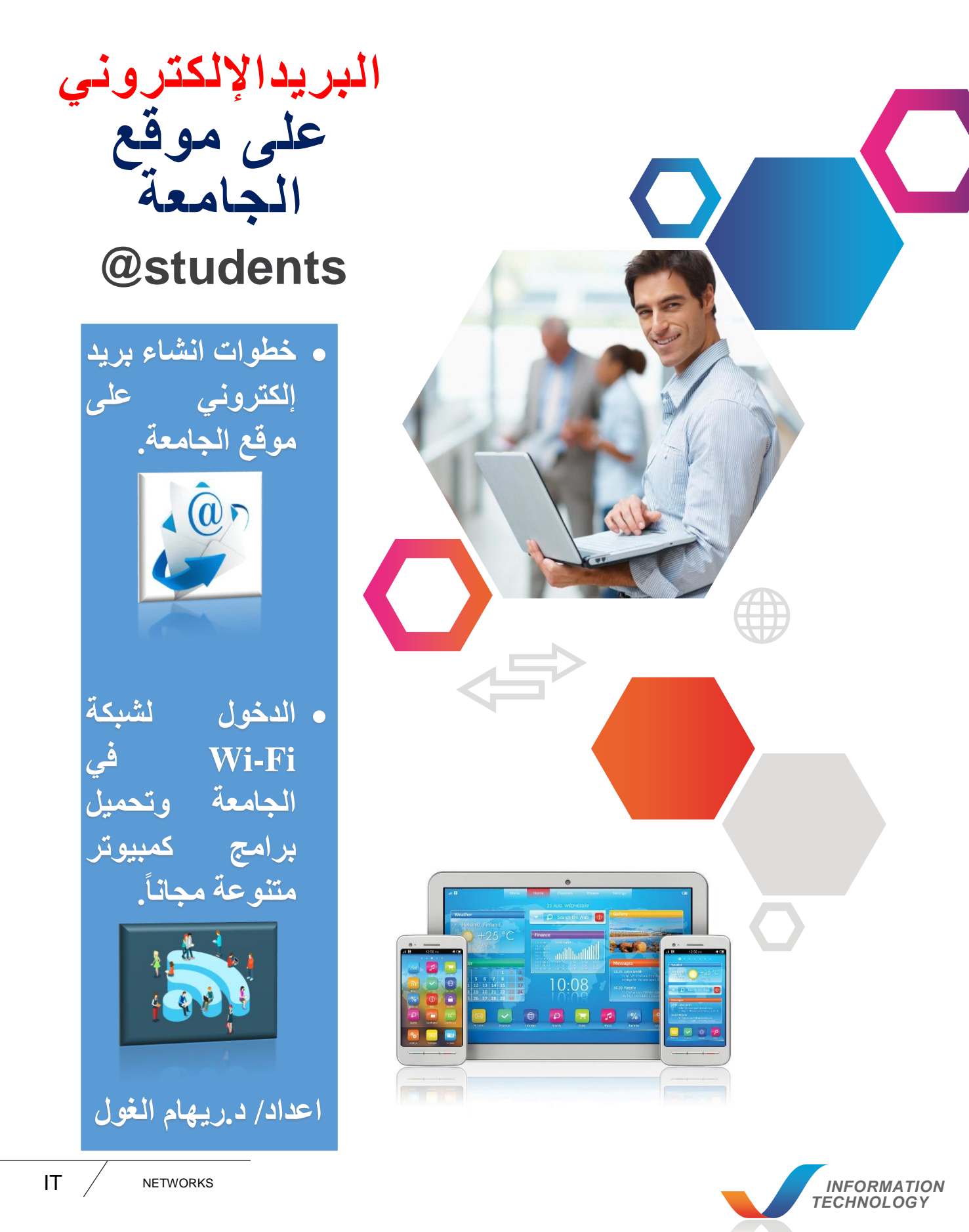

IT for Undergraduate Students

## عزيزي الطالب/ الطالبة:

انشاء بريد إلكتروني على موقع جامعة المنصورة يتيح لك المزايا التالية:

- استخدام الإنترنت من داخل الجامعة.
- تحميل النسخ الصلية من البرامج التطبيقية مجاناً.
- خدمات متعددة خاصة بالمدن الجامعة(مثل: حجز/الغاء الوجبة).
  - التواصل ببريد رسمي مع مؤسسات رسمية.
  - الاطلاع على القوائم الخاصة بالمطاعم داخل الجامعة.

إليك خطوات انشاء بريد إلكتروني على موقع جامعة المنصورة:

 ۱- الدخول لموقع الجامعة. <u>http://www.mans.edu.eg</u> من خلال متصفح الجوجل كروم والضغط على قائمة أنظمة الإدارة الإلكترونية واختيار نظام ابن الهيثم لإدارة شئون الطلاب بالضغط عليه.

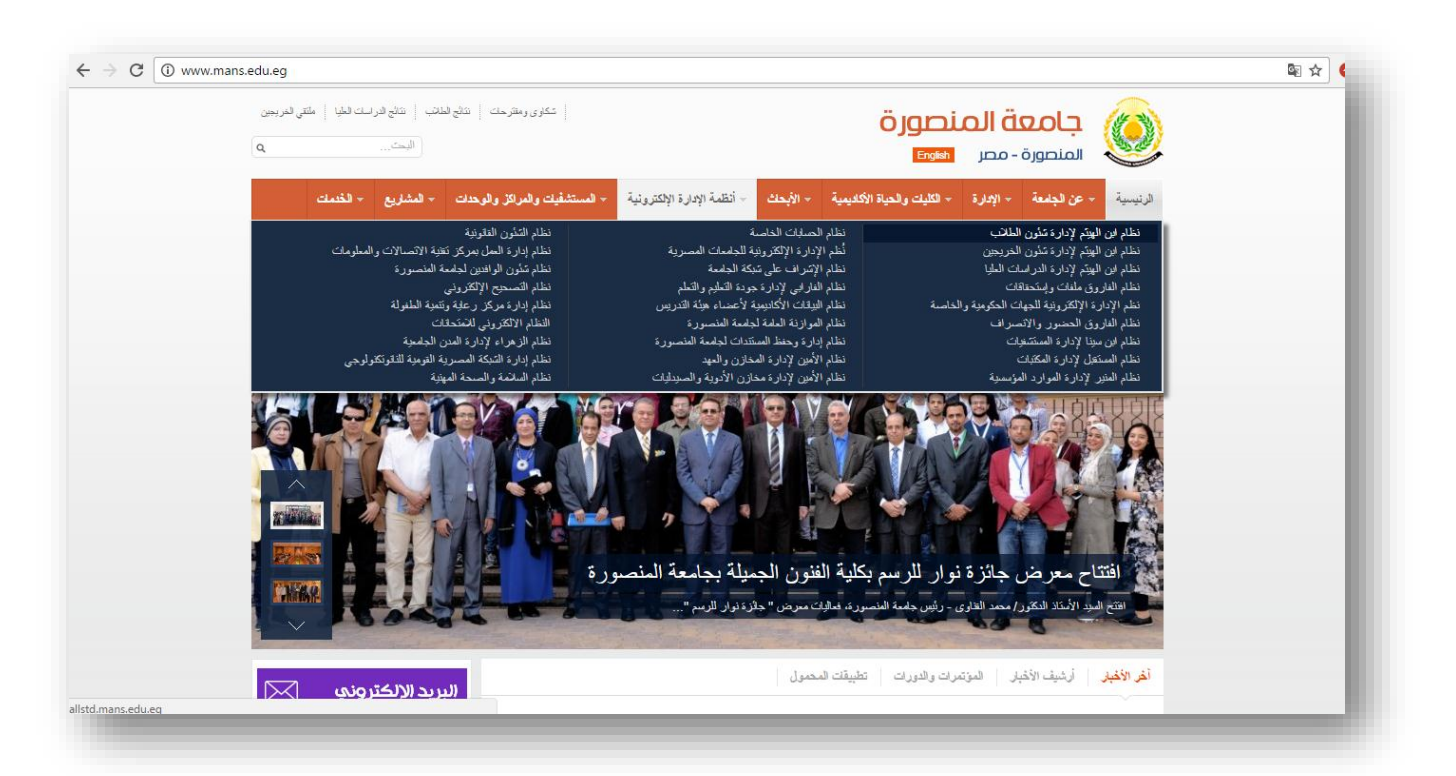

٢- سوف تظهر لك الشاشة الآتية: اضغط على جامعة المنصورة

| م العام الدراسي                                                                                                    |
|----------------------------------------------------------------------------------------------------|
| بامعة المنصورة                                                                                                    |
| جامعة دمياط<br>جامعة دمياط                                                                                                    |
| جامعة الاسكندرية ( كلية الهندسة ) اختيار وطباعة البطاقات الشخصية للطلاب مزودة بخاصية (BarCode)                                                 |
| جامعة الازهر ( كلية القران الكريم بطنط)<br>توابع أرقام حلوس طلاب سنة دراسية - توابع أرقام حلوس طلاب سنة دراسية - توابع لحان امتحان سنة دراسية. |
| ן מסה וומנען<br>יומסה וומנען                                                                                                    |
| معهد مصر العالي للتجارة والحاسبات بالمنصورة [عداد خشوف (نوزيع الطلاب على اللجان - نوزيع المقررات على الطلاب - زصد الدرجات تمقرر معين).         |
| المعهد العالى للخدمة الاجتماعية - بورسعيد إمكانية عرض المقررات والجداول الدراسية وجداول الامتحانات على موقع الجامعة                            |
| جامعة قناة السويس<br>احد المحد المحد الرامة المحد المحد المحد المحد المحد المحد المحد المحد المحد المحد الرامة آلياً وحتى طباعة التتائج.       |
| رمعه سوپس<br>موجد اکر پښید                                                                                                    |
| مستد اشید بسیبی<br>بعهد المستقبل العالي للهندسة والتكلولوچیا<br>لمنصورة                                                                        |
| جامعة الازهر ( كلية الطب بدمياط )<br>إستخدام مبدأ تشفير البيانات بين العميل والخادم (SSL Communication).                                       |
| تحديد أنقام أجفار مانقار الإلام والمستخدم الدفار مانقا                                                                                         |
| م الساعات المعتمدة                                                                                                    |
| يعمل النظام طبقا للمواصفات القياسية للعمل الإنكتروني (E business).                                                                             |
| يامعة المنصورة                                                                                                    |

٣- سوف تظهر لك الشاشة الآتية: اضغط على تبويب دخول الطلاب المشار إليه

| () Statisticality                                                                                                |                                                                                                    |
|----------------------------------------------------------------------------------------------------|----------------------------------------------------------------------------------------------------|
| <b>طلاب</b> العام الدراسی                                                                                        | نظام ابن الهيثم لإدارة شئون الر                                                                                 |
| و الذكية                                                                                                    | لدخول الطلاب من خلال الهواتف                                                                                    |
|                                                                                                    |                                                                                                    |
| أحدث النتائج المعلنة                                                                                             | دخول الموظفين                                                                                                   |
| اتصل بنا                                                                                                    | مميزات النظام                                                                                                   |
| العنوان مصر - جامعة المنصورة - مجمع الخدمات الطلابية - مركز تقنية الاتصالات والمعلومان                           | استخراج تقارير تفصيلية عن البيانات الشخصية والدراسية للطلاب                                                     |
| 🛎 الدعم الفنى للطلاب شئون الطلاب بالكلية                                                                         | اختيار وطباعة البطاقات الشخصية للطلاب مزودة بخاصية (BarCode)                                                    |
| 🛦 الدعم الفنى للموظفين   +20(50) 2223694 (50) +20 (50) 2223693 (برنامج الذعم الفني)                              | توزيع أرقام جلوس طلاب سنة دراسية - توزيع لجان امتحان سنة دراسية.                                                |
| ۵ الرقم الداخلي 11306 - 11306                                                                                    | إعداد كشوف (توزيع الطلاب على اللجان - توزيع المقررات على الطلاب - رصد الدرجات لمقرر معين).                      |
| المتعفد الضان عمل النظام بكلفة علية بدير استخدام دودا. كيهم الضغط هنا)                                           | إمكانية عرض المقررات والجداول الدراسية وجداول الامتحانات على موقع الجامعة                                       |
| ישטער איניער איניער איניער איניער איניער איניער איניער איניער איניער איניער איניער איניער איניער איניער איניער א | أداء كافة أعمال الكنترول بدءا من مرحلة إدخال البيانات وتطبيق قواعد الرافة آلياً وحتى طباعة النتائج.             |
| شهادة امن النظام فى حالة تعذر الدخول للنظام (أغغط هنا)                                                           | إعلان نتائج الطلاب على موقع الجامعة فور اعتمادها.                                                               |
| ۵ تطبيق للهواتف الذكية  لدخول الطلاب من خلال الهواتف الذكية 📫 🗯                                                  | تسجيل محاولات الدخول غير المشروع وأماكن الدخول وعدد المحاولات ووقت كل محاولة.                                   |
|                                                                                                    | استخدام مبدأ تشفير البيانات بين العميل والخادم (SSL Communication).                                             |
|                                                                                                    | iste det il est all est all est all est all est all est all est all est all est all est all est all est all est |

٤- سوف تظهر لك الشاشة الآتية: تطلب منك ادخال: اسم المستخدم، كلمة المرور الخاصة بك على هذا النظام(اذا كنت <u>مسجل من قبل على نظام ابن الهيثم</u>) اذا كنت <u>غير مسجل على نظام ابن الهيثم</u> قم بادخال الرقم القومي في مربع على مربع اسم المستخدم، وأيضاً ادخال الرقم القومي في مربع كلمة المرور. واضغط تسجيل دخول.

| L. | <b>الطلاب</b> العام الدراسي                                         | لإدارة شئون                                                                     | نظام ابن الهيثم                                                                                                    | I |
|----|---------------------------------------------------------------------|---------------------------------------------------------------------------------|----------------------------------------------------------------------------------------------------|---|
|    | تف الذكية                                                           | للاب من خلال الهوا<br>ش 🗯                                                       | لدخول الح                                                                                                    |   |
|    | أحدث النتائج المعلنة                                                | دخول الطلاب                                                                     | دخول الموظفين                                                                                                    |   |
|    |                                                                     |                                                                                 | تسجيل دخول الطلاب                                                                                                    |   |
|    | ل فى مرة سابقة يجب الدخول<br>م : الرقم القومى<br>ذى تم التسجيل بهما | يجب ادخال اذا تم التسجي<br>كاملا 14 رقم اسم المستخد<br>لا 14 رقم كلمة المرور اا | للتسجيل لأول مرة على النظام<br>اسم المستخدم: الرقم القومى<br>و كلمة مرور: الرقم القومى كاه<br>ثم الضغط على تسجيل الدخول |   |
|    |                                                                     | $\rightarrow$                                                                   | 29706071201189                                                                                                    |   |
|    |                                                                     |                                                                                 | نسيت كلمة المرور؟<br>تسجيل الدخول                                                                                       |   |

 ٥- سوف تظهر لك الشاشة الآتية(حالة المستخدم الجديد): قم بادخال البيانات المطلوبة(مع مراعاة اسم المستخدم باللغة الإنجليزية) واضغط حفظ

| ← → C ③ stdaresult.mans.edu.eg/?num=70036                                                                                                    | · Ø | : |
|----------------------------------------------------------------------------------------------------|-----|---|
| مو نعر بین الدار و الرو الزگرونی<br>امر استخدم و 2970607120189<br>الرد الزگرونی 2970607120189<br>الدو الزگرونی 2000<br>الدو الزگرونی 2000<br>الا ان تکون کندۀ الدروز<br>الا ان تکون کندۀ الدروز (<br>ه) علا<br>الا ان تکون کندۀ الدرو و الزگرم و بعض العلامات الفاصة مثل (ا @ # \$<br>) علا |     |   |

٢- سوف تظهر لك الشاشة الآتية: بها البيانات الخاصة بك اضغط على تبويب الاشتراك في البريد المشار إليه.

| سبة والفرقة والكلية                                                                                                    | صورتك الأسم ال      |
|----------------------------------------------------------------------------------------------------|---------------------|
| يعين المتوق هريز التية (المسلاك والمغربات - جامد                                                                                                    |                     |
|                                                                                                    |                     |
| <ul> <li>Middle starts a new schedule and a Reference and a starts</li> </ul>                                                                                                    | الطلاب              |
| يتشرف بالإفادة بقه توقيع عقد تقديم خدمة التحصيل الإلكتروني للرسوم الدراسية الخلاب الجامعة مع أبركة قوري دهب للخمسات الإلكترونية وتم الاتفاق على أن تكون خدمة التحصيل والعمولة كالتالي :                   | بياتات الطلاب       |
| اروح رانتخصيل دلال للوابعة ولاون البلاد الاطلى<br>التحار الطالب ممان في تحصيل من كار عملية تحصيل على البحر الثالي (33 للمصر، فأت حتى 500 ج - 5 م المسالة مدارد ص 1000 ج) عن كار عملية سرارد تتو عن طريق م | البيانات الأساسية   |
| فورد دهب داخل الغيرم الجامعي أو قنوات الدفع الخاصة بالنبك .                                                                                                    | جدول الامتحانات     |
| المليا : حليج الجمعة<br>يتممل الطالب مصاريف 2% من قيمة المصروفات عن كل عملية تحصيل وبحد أدنى خمس جنيهات وبحد أقصى 75ج للعملية الواحدة التي تتم عبر منافذ فورى دهب خارج الحرم الجامعي والمنتشرة في جميا    | نتيجة السنه الحالية |
| الجمهورية والقنوات البنتية والبريد.<br>1011 ميرة في من الكاني: ب                                                                                                    | لتيجة سنة سابقة     |
| مسم . <del>مری مربع : مربع : مربع .</del><br>يتحمل الطالب مصاريف 2% من قيمة المصروفات عن كل عملية تحصيل وبحد ادنى خمس جنيهات للعملية الواحدة التى تتم من خلال موقع فورى الإلكترونى .                      | الإشتراك في البريد  |
| التنبية على الطلاب بعدم دفع أي رسبة مرأة عمة لات إضافية غير المتفق عليها بين الجامعة وشركة فه                                                                                                    | طباعة الكارنيه      |
|                                                                                                    | الحماء الدابر       |
| د مب                                                                                                    | البير الدادية       |
|                                                                                                    | الرسوم الناراسية    |
|                                                                                                    |                     |
|                                                                                                    |                     |
|                                                                                                    |                     |
|                                                                                                    |                     |
|                                                                                                    |                     |
|                                                                                                    |                     |
|                                                                                                    |                     |
|                                                                                                    |                     |
|                                                                                                    |                     |

٧- سوف تظهر لك الشاشة الآتية: موضح بها اسم الدخول اضغط على زر تجديد الاشتراك المشار إليه.

| $\leftarrow \rightarrow \mathbf{C}$ () stdaresult.mans.edu.eg/?num=70036 |                                                                                                 | ମ 🗟 🏠 💚 🖉 :                                                                                                    |
|--------------------------------------------------------------------------|-------------------------------------------------------------------------------------------------|----------------------------------------------------------------------------------------------------|
| جىي لىقۇن سفۇرىلە ( بىر الا ئىلە الاسىرە - جامىة الالىسىرە -             | الشعبة والفرقة والكلية                                                                          | صورتك الأسم                                                                                                    |
|                                                                          | الاشتراك في البريد<br>menaelghool المرالية<br>31/08/2016 تاريخ نهاية الاشتراك<br>تجديد الاشتراك | الطلاب<br>بيئات الطلاب<br>البيانات الأسلسية<br>جدول الامتحانات<br>نتيجة المنه الحالية<br>نتيجة سنة سابقة<br>الاتشراك في المريد<br>طراعة الكارنيه<br>الجدول الدراسي<br>الرسوم الدراسية |
|                                                                          |                                                                                                 |                                                                                                    |

٨- اذن البريد الإلكتروني الخاص بك على موقع الجامعة يكون: students@ اسم الدخول الموضح بنظام ابن الهيثم أعلاه وتكون كلمة المرور هي نفس كلمة المرور التي تم ادخالها على نظام ابن الهيثم. وللدخول لهذا البريد قم بفتح موقع الجامعة واضغط على قائمة خدمات واختر البريد الإلكتروني لجامعة المنصورة بالضغط عليها.

| ہ لطیا   طلقی لغریجین<br>م                                                                                                    | ئىكارى رەھرىمات   تەلچ لغانب   تەلچ لغراستان<br> الىمات                                                                                                    |                                                                                                    | Ö JODI<br>English                                                                                                    | جامعة الم<br>المنصورة - مصر                                                                                                    |  |
|----------------------------------------------------------------------------------------------------|----------------------------------------------------------------------------------------------------|----------------------------------------------------------------------------------------------------|----------------------------------------------------------------------------------------------------|----------------------------------------------------------------------------------------------------|--|
| الخدمك                                                                                                    | مفيك والمراكز والوحدات + المشاريع -<br>خدمات طلابية                                                                                                    | لأبحك + أنظمة الإدارة الإكترونية + المستة<br>مواقع مُستضافة                                                                                                    | <ul> <li>الكليات والحياة الأكاديمية</li> <li>الكليات مجتمعية</li> </ul>                                                                | الرنيسية - عن الجلمعة - الإدارة<br>البريد الإلكتروني                                                                                                    |  |
| ة<br>الطلبة الجامعة<br>وريون<br>م مؤتم الجامعة                                                                                     | المدن الماصية<br>المرابية الساكرية بمهممة المنصور<br>نقط الطانب<br>روية بالكروني وانتراك إلترنت مميلي<br>المكيم الكروني<br>المكرية<br>المامين<br>المرابي<br>المرابي<br>المراب<br>المرابي<br>المرابي<br>الممرامي<br>المرابي<br>المرامي<br>الممام<br>المراميم<br>الممامم<br>الممامم<br>الممام | حموم دعاية مرضى الكد بالتهلية<br>حولة المر أسكري<br>متركز البحرث الميزاني والاقتصائية الزراعية<br>مركز البحرث الميز الفرادات وطويها<br>الميزة العراق في قوانيت وطويها<br>الميوة العالي للمكنيات والسلومات<br>الميوة العالي للمكنيات والسلومات<br>الميوة العالي للمكنيات والموارجا<br>مواقع صديقة<br>حاصة الأمور سللمزين عوالمزيز | الناقسك والمغربك<br>وطقت مطلوبة<br>الرعى النبلي والسمى<br><b>الرعم الريليية</b><br>الترية الأرليميية<br>السكان<br>النان جامعة المنصورة | الورد الإكثروني ليفدة المنسورة<br>الورد الإكثروني لقات اليضم<br>الورد الإكثروني لقات اليضم<br>خمات الإكثروني المنابع العلي العالي<br>منهم الإكثروني والمبيكات<br>مركة الملومات<br>مركة الملومات<br>القران الكرم<br>مالان توقت الماصة<br>دقال نونون الإمرى |  |
| للديم الياسي<br>المحالي المحالي<br>المحالي المحالي المحالي المحالي المحالي المحالي المحالي المحالي المحالي المحالي المحالي المحالي | المتراج / تجود تسریع دول در کهه:<br>تعدّج واسترات<br>المراحب الالکتر و<br>الدار دد (الالکتر و                                                                                                    | معد على معتول<br>الجامعات المصرية<br>جديد<br>ومير 2017 بند أعمل الترامعش                                                                                                    | ة يتغقد ممر المشاة ال<br>رئيس حامة المصرية الأرباء 1:<br>رب والتورث تطيفت المحو                                                        | ر ئيس جامعة المنصور<br>قار هيو الأمتة التقرر المعد الدنرى<br>أغر الأغبار أرشيف الأغبار الموته                                                                                                    |  |

٩- سوف تظهر لك الشاشة الآتية اضغط على الدخول على البريد الإلكتروني من خلال جوجل.

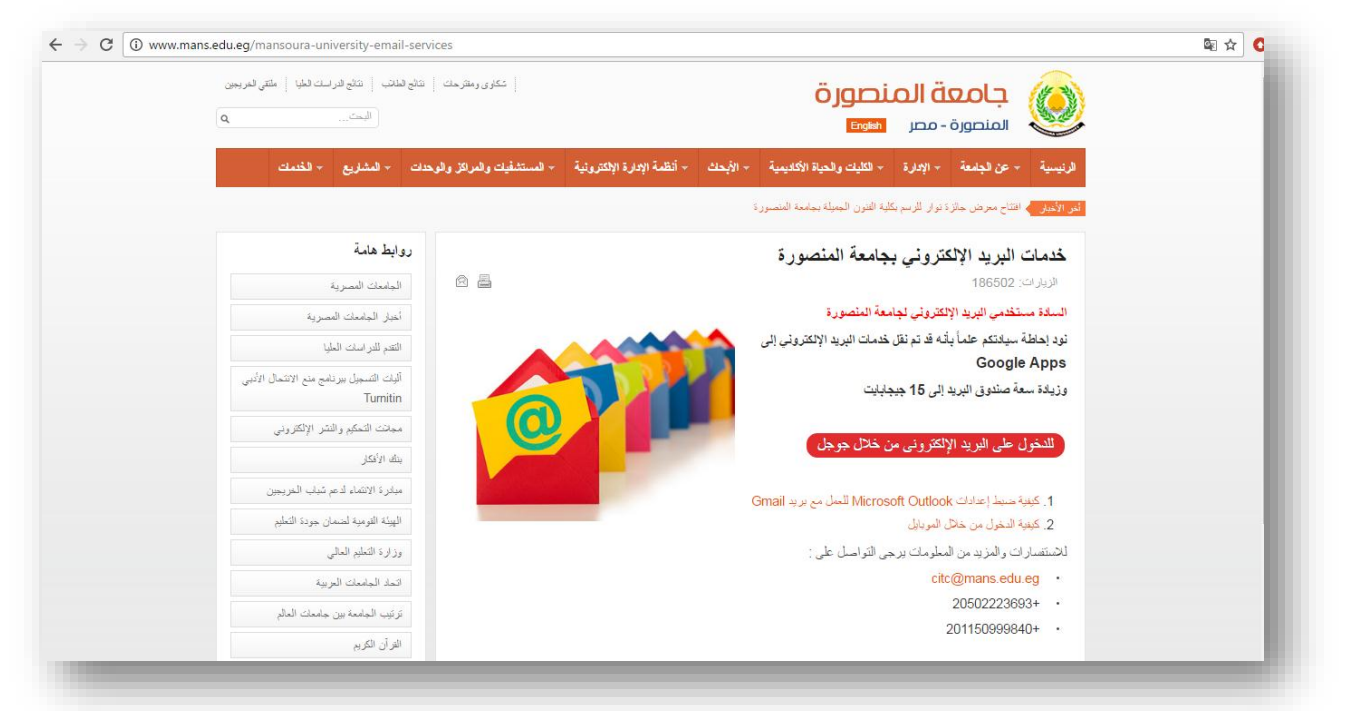

١٠- سوف تظهر لك الشاشة الآتية: ادخل البريد(students) اسم الدخول الموضح بنظام ابن الهيثم)، وكلمة المرور التي تم ادخالها على نظام ابن الهيثم ثم اضغط Sign in .

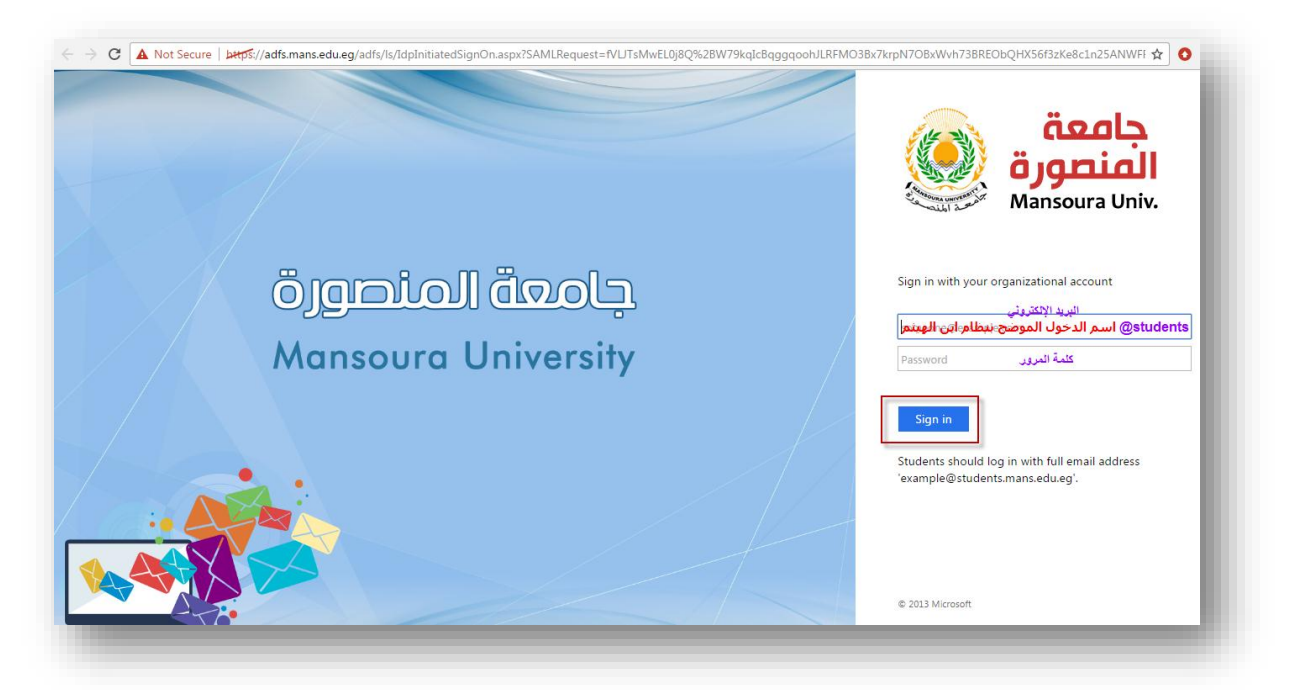

١١- سـوف تظهر لك شـاشـة البريد الإلكتروني الخاص بك على موقع جامعة المنصورة كالتالي:

| → C Secure   I                      | nttps://mail.google.com/mail/u/0/#inbox |                                                                                                    | ۰ 🖈 🛞           |
|-------------------------------------|-----------------------------------------|----------------------------------------------------------------------------------------------------|-----------------|
| جامعة<br>المنصورة<br>Mansoura Univ. |                                         | <ul><li>&lt; Q</li><li>Ⅲ</li></ul>                                                                                               | 0 💿             |
| ∕lail -                             | □ - C More -                            | 1-2 of 2 < >                                                                                                    | ±<br>2 −        |
| COMPOSE                             | 🗌 📩 Gmail Team                          | Tips for using your new inbox - Hi menaelghool Welcome to your Gmail inbox Save everything With tons of storage space, you'll r  | Nov 8           |
| box (2)                             | 🗌 📩 Gmail Team                          | The best of Gmail, wherever you are - Hi menaelghool Get the official Gmail app The best features of Gmail are only available on | Nov 8           |
| arred<br>ent Mail                   |                                         |                                                                                                    |                 |
| afts                                | Using 0 GB<br>Manage                    | Program Policies Last account activity                                                                                           | :10 minutes ago |
| ore 🔻                               |                                         | Powered by GOOGIE*                                                                                                    | Details         |
|                                     |                                         |                                                                                                    |                 |
|                                     |                                         |                                                                                                    |                 |
|                                     |                                         |                                                                                                    |                 |
|                                     |                                         |                                                                                                    |                 |
|                                     |                                         |                                                                                                    |                 |
|                                     |                                         |                                                                                                    |                 |
|                                     |                                         |                                                                                                    |                 |
|                                     |                                         |                                                                                                    |                 |
|                                     |                                         |                                                                                                    |                 |
|                                     |                                         |                                                                                                    |                 |
|                                     |                                         |                                                                                                    |                 |
|                                     |                                         |                                                                                                    |                 |
|                                     |                                         |                                                                                                    |                 |

## ٢- الدخول لـ Wi-Fi في الجامعة وتحميل برامج كمبيوتر متنوعة مجاناً.

## أولاً: الدخول لـ لشبكة Wi-Fi الجامعة:

- يمكنك الدخول لشبكة Wi-Fi بالجامعة عن طريق البريد الإلكتروني الذي تم انشاؤه سـابقاً وكلمه المرور الخاصة به ويتم ذلك سـواء كان الدخول من الكمبيوتر الشخصي الخاص بك أو هاتفك الذكي كما هو موضح بالشـاشـة الآتية قم بالضغط عـلى اسـم الشـبكة Edu\_Students ، أو شـبكة GEH\_WL واضغط Connect:

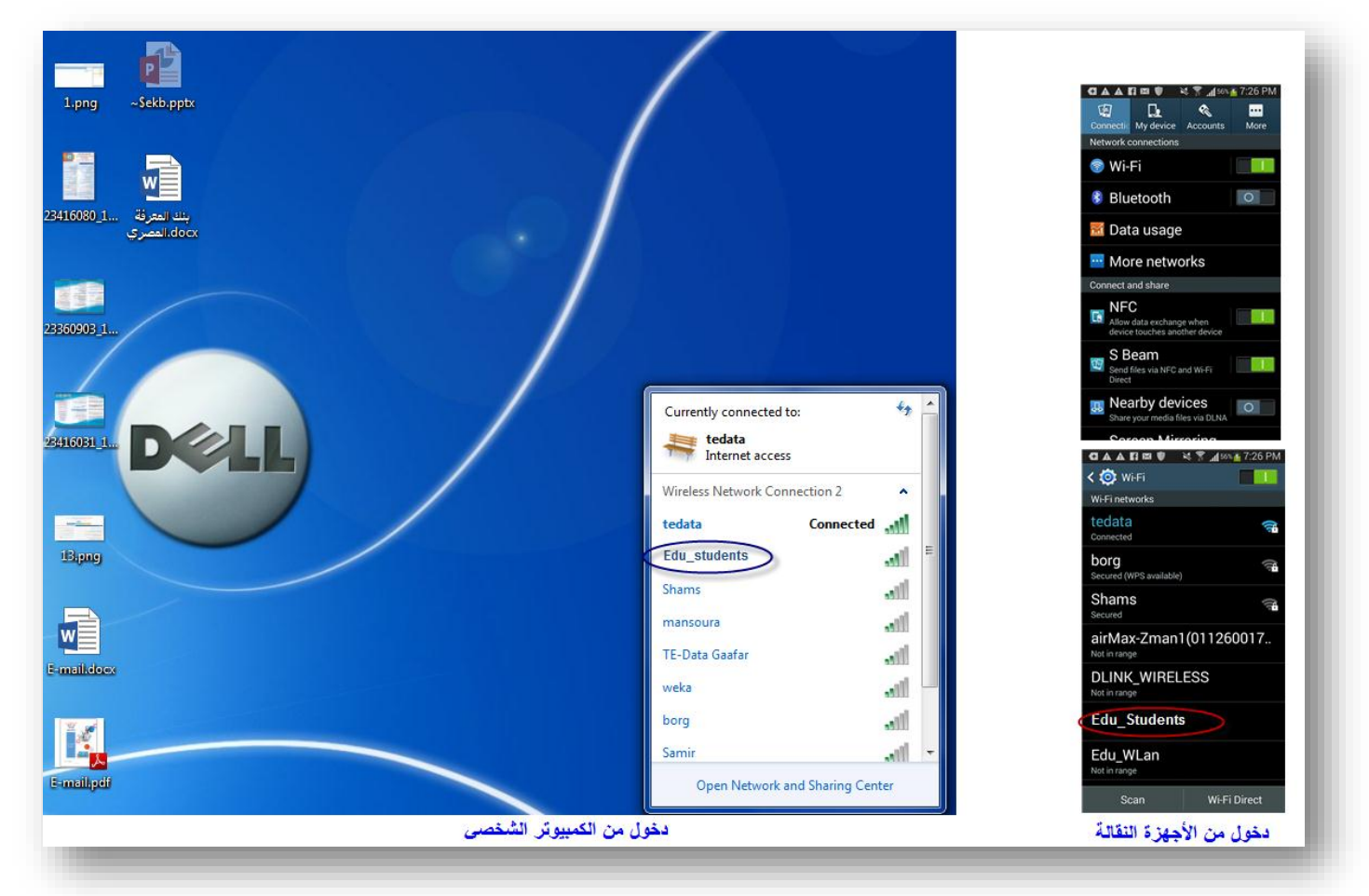

سوف تظهر لك الشاشـة التالية قم بادخال البريد الإلكتروني الخاص بك على الجامعة وكلمة المرور واضغط Log in:

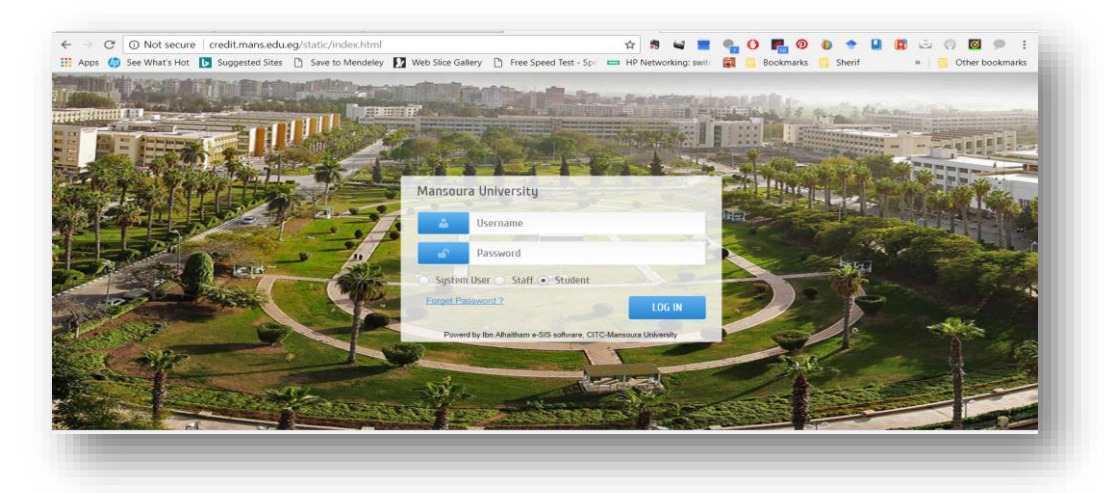

- <u>ثانياً: تحميل برامج الكمبيوتر محاناً:</u>

لتحميل برامج كمبيوتر متنوعة مثل Windows 10 Education قم بالدخول للموقع التالي: http://e5.onthehub.com/d.ashx?s=z4qk2ztlux تظهر الشاشة التالية: ← → C 🔒 Secure | https://e5.onthehub.com/WebStore/Security/ForgotPassword.aspx?ws=5b754756-22df-e511-9416-b8ca3a5db7a1 \* C By using this site you agree to the use of cookies for analytics, personalized content and ads. Learn more × Home Help 🚱 English Registe Sign In Q Product Search Forgot Username or Password Please enter the username or email address associated with your account to receive an email containing your username and instructions for resetting your password. Username or Email Address\* menaelghool@students.mans.edu.eg Submit

- قم بادخال اسم المستخدم الخاص بك واضغط Submit سوف يرسل لك رسالة على البريد الإلكتروني الخاص بالجامعة، قم بفتح البريد الإلكتروني الخاص بك على موقع الجامعة وافتح الرسالة المرسلة لك واضغط على الرابط المشار إليه:

OnTheHub

Connect With Us

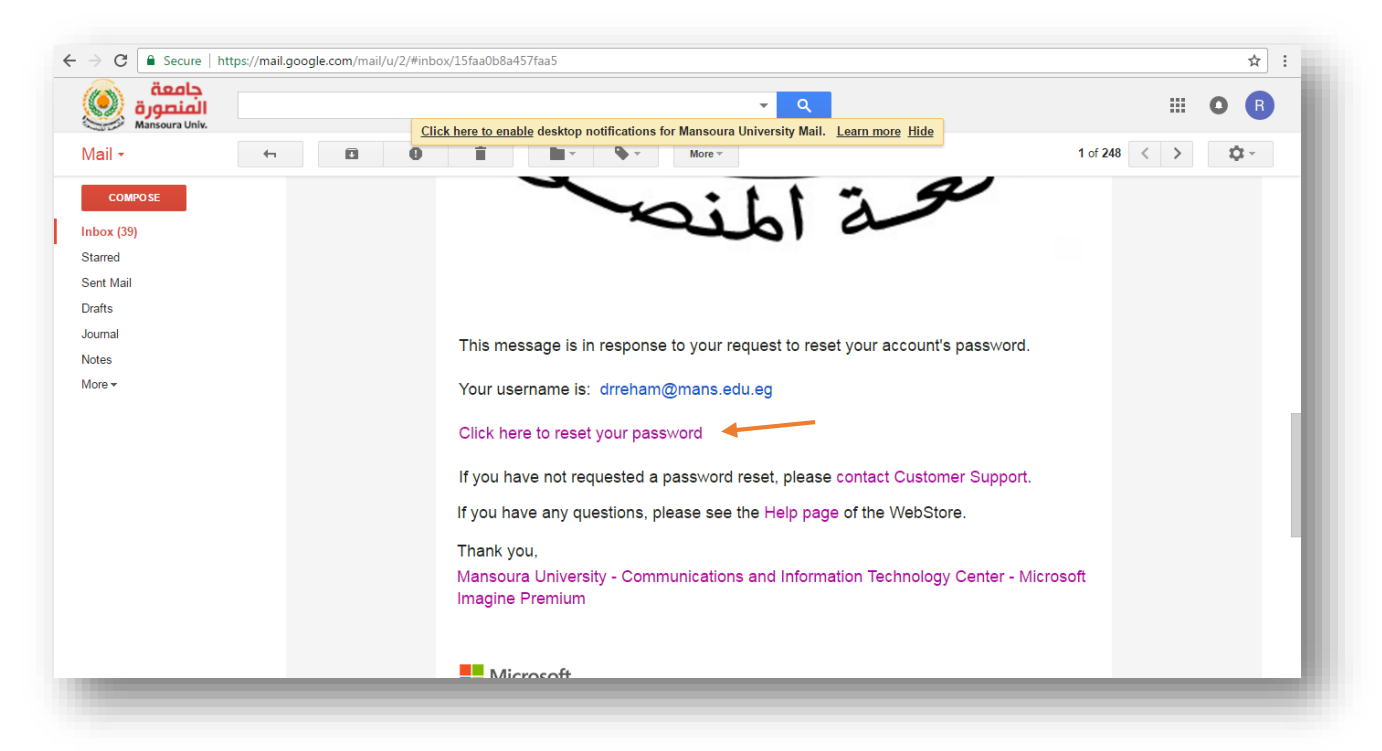

- تظهر لك الشاشة التالية قم بادخال البيانات المطلوب اكمالها واضغط Reset Password:

| By using this site you agree to the use of cookies for analytics, personalized content and ads. Learn more | ×                   |
|----------------------------------------------------------------------------------------------------|---------------------|
|                                                                                                    | Home Help 🚱 English |
| <u> </u>                                                                                                   | Sign In Register    |
| Product Search                                                                                             | Q                   |
| Reset Password                                                                                             |                     |
| Username*                                                                                                  |                     |
| New Password*                                                                                              |                     |
| Confirm Password*                                                                                          |                     |
| Reset Password                                                                                             |                     |

– تظهر لك شاشة ترحيبية بك اضغط على Start Shopping:

| C Secure   https://e5.onthehub.com/WebStore/Welcome.aspx?ws=5b754756-22df-e511-9416-b8ca3a5db7a1&vsro=8                                                                                     | P -                                                        |
|----------------------------------------------------------------------------------------------------|------------------------------------------------------------|
| By using this site you agree to the use of cookies for analytics, personalized content and ads. Learn more                                                                                  | ×                                                          |
|                                                                                                    | Home Help 🚯 English                                        |
|                                                                                                    | Hello, menaelghool@students.mans.edu.eg $ \smallsetminus $ |
|                                                                                                    | <b>₽0</b>                                                  |
|                                                                                                    |                                                            |
| Dreduct Coards                                                                                                    | 0                                                          |
| Monner Pearen                                                                                                    | Υ                                                          |
| ① Thank you for registering.                                                                                                    |                                                            |
|                                                                                                    |                                                            |
| Announcements                                                                                                    |                                                            |
| COL Carrier 2017 in here Wheel's a real 2017 in the                                                                                                    |                                                            |
| SQL Server 2017 is here. What's new? 2017-10-17                                                                                                    |                                                            |
|                                                                                                    |                                                            |
| Welcome to your Academic Software Center!                                                                                                    |                                                            |
| Software licensed under the Microsoft Imagine Program is available here for students, faculty and staff. Please not<br>through an agreement between your academic institution and Microsoft | e that this WebStore is made available exclusively         |
| anodyn an agreement between your deadenne institution and microsoft.                                                                                                    |                                                            |

تظهر لك شاشة البرامج المختلفة اختر البرنامج الذي تريد تحميله واضغط عليه:

| Product Search    |                                 |              |                          |                         | Q                     |
|-------------------|---------------------------------|--------------|--------------------------|-------------------------|-----------------------|
| Announcement      | ts                              |              |                          |                         |                       |
| SQL Server 2017   | is here. What's new? 2017-10-17 |              |                          |                         |                       |
| Popular           |                                 |              | war                      | -                       | -                     |
| Operating Systems | Microsoft                       | H Windows 10 | M Vexal Studio           | >\$ MountStudio         | ad Visual Bardio      |
| Developer Tools   | , include                       | Microsoft    |                          |                         |                       |
| Servers           | Microsoft Azure for Students    | Windows 10   | Visual Studio Enterprise | Visual Studio Community | Visual Studio for Mac |
| Applications      |                                 |              | 2017                     | 2017                    |                       |
| Training          |                                 |              |                          |                         | Nicrosoft             |
| All               |                                 | COL Segurar  |                          |                         | Windows Server        |

## – تظهر لك شاشة التالية قم بالضغط على Add to Cart:

| Product Search            |                                                             |                                                                                                    | ų                                                                                                    |
|---------------------------|-------------------------------------------------------------|----------------------------------------------------------------------------------------------------|----------------------------------------------------------------------------------------------------|
| — Windows 10 E            | ducation, \                                                 | /ersion 1703 (Updated March 2017)                                                                                                    |                                                                                                    |
| H Windows 10              | Windows 10<br>from Window<br>educational in<br>path for man | Education is only available for education customers in volume licensing programs. Windov<br>is 10 Enterprise that are ideal for advanced security, and the comprehensive device contro<br>stitution. Windows 10 Education also enables simplified deployment in the education spa<br>y devices to upgrade from Windows 10 Home or Windows 10 Pro. | ws 10 Education includes features<br>I and management needs of today's<br>ace; this edition provides a direct |
| Microsoft                 | Windows 10<br>Windows 10                                    | Education, Version 1703 (Updated Mar 2017) is the latest version of Windows 10 Education<br>Education since Version 1607 (Updated Nov 2016), including security and non-security up                                                                                                    | n. It includes all updates released for<br>dates.                                                             |
| Choose a language:        |                                                             | English                                                                                                    | Ŧ                                                                                                    |
| Windows 10 Education      | on, Version 17                                              | '03 (Updated March 2017) 32/64-bit (English) - Microsoft Imagine                                                                                                    | Free                                                                                                    |
| Available to: Academic Us | sers                                                        |                                                                                                    | Add to Cart                                                                                                   |
| Windows 10 Educati        | on, Version 17                                              | 103 (Updated March 2017) 32/64-bit (English-United Kingdom) -                                                                                                    | Free                                                                                                    |
| Microsoft Imagine         | sers                                                        |                                                                                                    | Add to Cart                                                                                                   |
| Available to: Academic Us | sers                                                        |                                                                                                    | Add to Cart                                                                                                   |

 تظهر لك شاشة التالية والموضح بها الـ Key الخاص بالبرنامج قم بالضغط على Download لتحميل البرنامج وقد يستغرق ذلك بضعاً من الوقت:

| Product Search | ۵.                                                                                                    |  |
|----------------|----------------------------------------------------------------------------------------------------|--|
|                |                                                                                                    |  |
|                | Details (Order Number: 100578678108)                                                                          |  |
|                |                                                                                                    |  |
| Downloads      |                                                                                                    |  |
|                | Visual Studio Enterprise 2017 32/64-bit (Multilanguage) - Microsoft Imagine - Download                        |  |
|                | Product Key: NWFC3-R76X8-D4GVJ-D8F7G-9KYG4                                                                    |  |
|                | Windows 10 Education, Version 1703 (Updated March 2017) 32/64-bit (English) - Microsoft Imagine - Download    |  |
| Microsoft      | <ul> <li>Product Key: 2DVBN-VYWPG-H7J69-XTDD4-844BY</li> <li>Burning the JSO/JMG file onto a disc </li> </ul> |  |
| Downlo         | bad                                                                                                    |  |
|                |                                                                                                    |  |